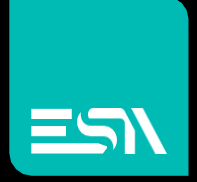

Esa HMI con sistema operativo Linux Manuale d'uso del pannello di controllo Revisione 1.4

Manuale utente

connettersi idea. modulo soluzioni.

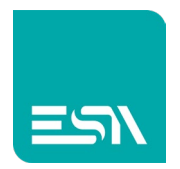

#### Sommario

| Descrizione                      | 4  |
|----------------------------------|----|
| Macchina a stati                 | 5  |
| Applicazione valida              | 5  |
| Applicazione non valida          | 5  |
| Forzare il pannello di controllo | 6  |
| Procedura swipe-swipe            | 6  |
| Exitruntime (funzione)           | 7  |
| Pannello di controllo            | 8  |
| Comandi comuni                   | 9  |
| Data & Ora                       |    |
| Impostazioni                     |    |
| Programmazione delle porte LAN   |    |
| Impostazioni Wi-Fi               | 14 |
| Programmazione Kreo Connect      | 15 |
| Server FTP                       |    |
| Parametro e comando:             | 17 |
| Informations                     |    |
| Riavvio del sistema              |    |
| Linux                            |    |
| Gestione licenze                 |    |
| Considerazioni generali          | 22 |
| Procedura manuale                | 23 |
| Procedura tramite chiavetta USB  | 24 |
| Visualizza licenza               | 26 |
| Backup / Restore                 |    |
| Creare il backup                 |    |
| Fare il restore di un backup     |    |

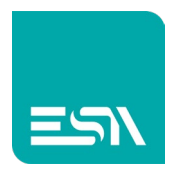

| Update                       |  |
|------------------------------|--|
| Start                        |  |
| Performance                  |  |
| Gestione di più applicazioni |  |

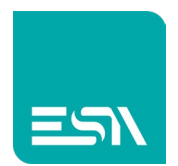

#### Descrizione

Questo documento descrive le caratteristiche e le funzionalità del pannello di controllo degli HMI ESA con sistema operativo Linux.

Il pannello di controllo è un'applicazione di servizio precaricata nella flash del prodotto e non modificabile dall'utente.

Ha lo scopo di aiutare l'utente a impostare i parametri e la configurazione del prodotto di base senza entrare nel sistema operativo.

Si tratta di un ambiente protetto in cui l'utente non può modificare alcuna parte del sistema operativo mantenendolo al sicuro.

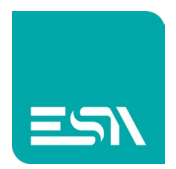

#### Macchina a stati

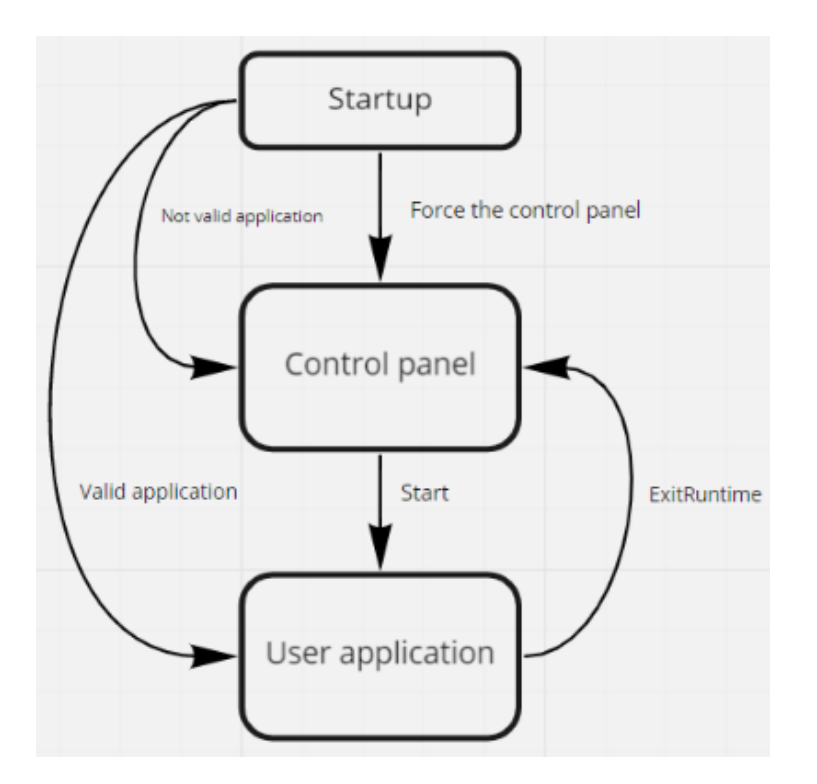

I principali componenti software sono il pannello di controllo e l'applicazione utente.

Il pannello di controllo viene caricato in fabbrica e non può essere modificato. L'applicazione utente viene sviluppata tramite il software di configurazione Kreo HMI e scaricata dall'utente.

#### Applicazione valida

Il prodotto è acceso ed è disponibile una applicazione utente valida. L'applicazione utente verrà avviata ed eseguita automaticamente.

Questa è la condizione tipica quando la macchina è in esecuzione sull'impianto.

## Applicazione non valida

Il prodotto è acceso ma la applicazione utente non è valida. Ad esempio il download dell'applicazione non è stato completato e alcuni componenti del progetto non sono stati scaricati e registrati correttamente.

Verrà visualizzato il pannello di controllo e l'utente dovrà riavviare la procedura di download.

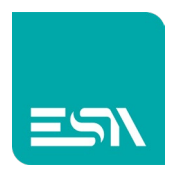

### Forzare il pannello di controllo

A volte è necessario non caricare un'applicazione valida e forzare il pannello di controllo. Ad esempio nel caso in cui alcuni parametri di sistema sono errati e devono essere modificati.

#### Procedura swipe-swipe

L'utente può seguire la cosiddetta procedura di swipe-swipe.

Durante l'avvio del prodotto una volta visualizzata l'immagine iniziale, l'utente deve eseguire la gesture di swipe più volte (4 o 5 volte).

Ciò costringerà la visualizzazione del pannello di controllo e impedirà il caricamento dell'applicazione utente.

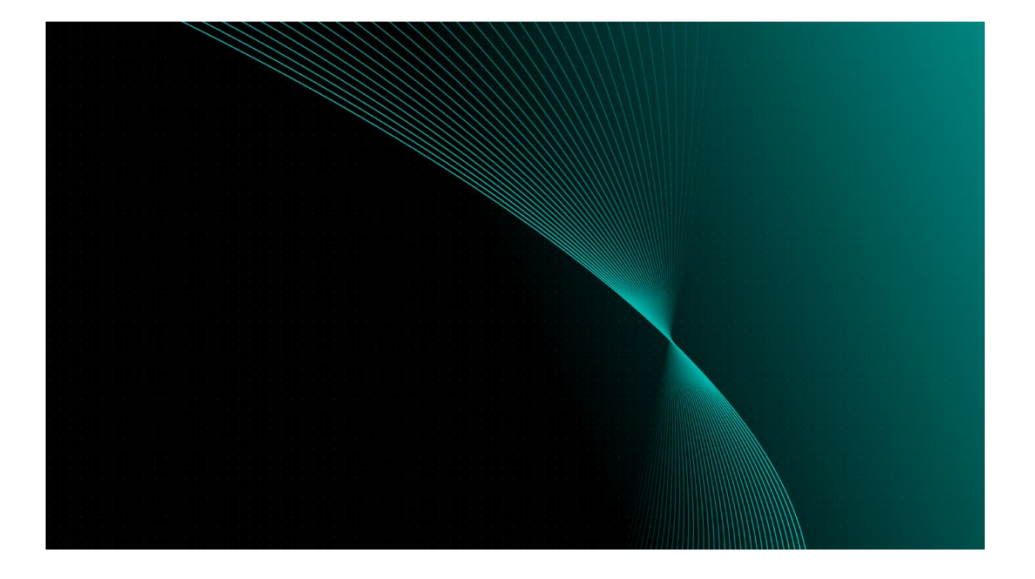

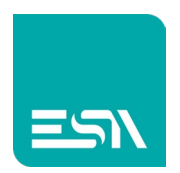

### Exitruntime (funzione)

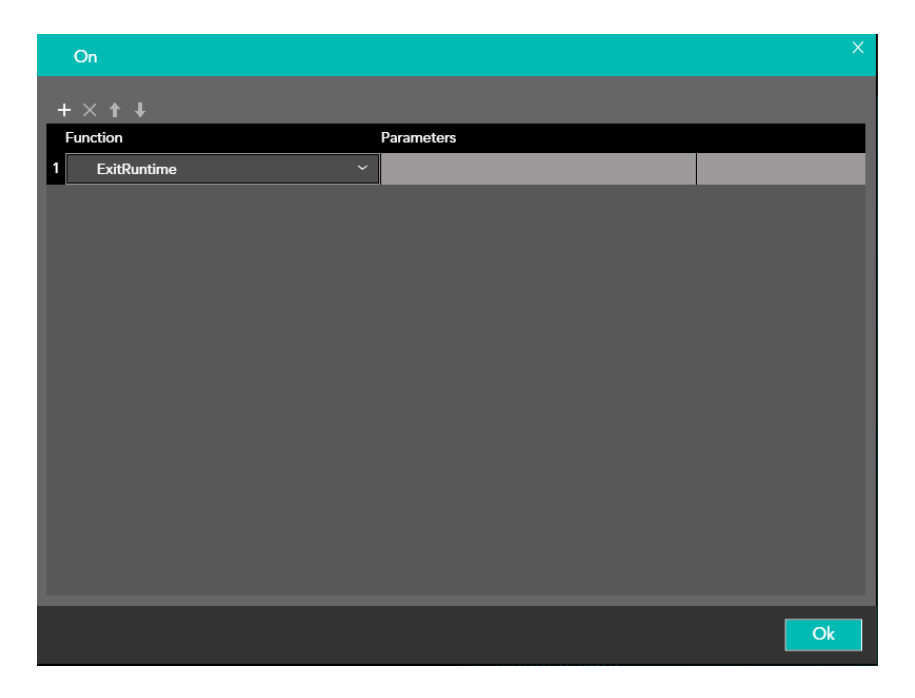

Questa funzione chiuderà l'applicazione del cliente e riaprirà il pannello di controllo. Questa funzione deve essere aggiunta a un evento di progetto, ad esempio l'evento Off di un pulsante.

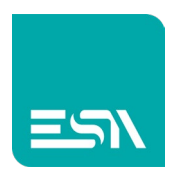

#### Pannello di controllo

Due diversi pannelli di controllo (modalità orizzontale e modalità verticale) vengono precaricati e quello visualizzato si basa sull'orientamento dell'applicazione del cliente.

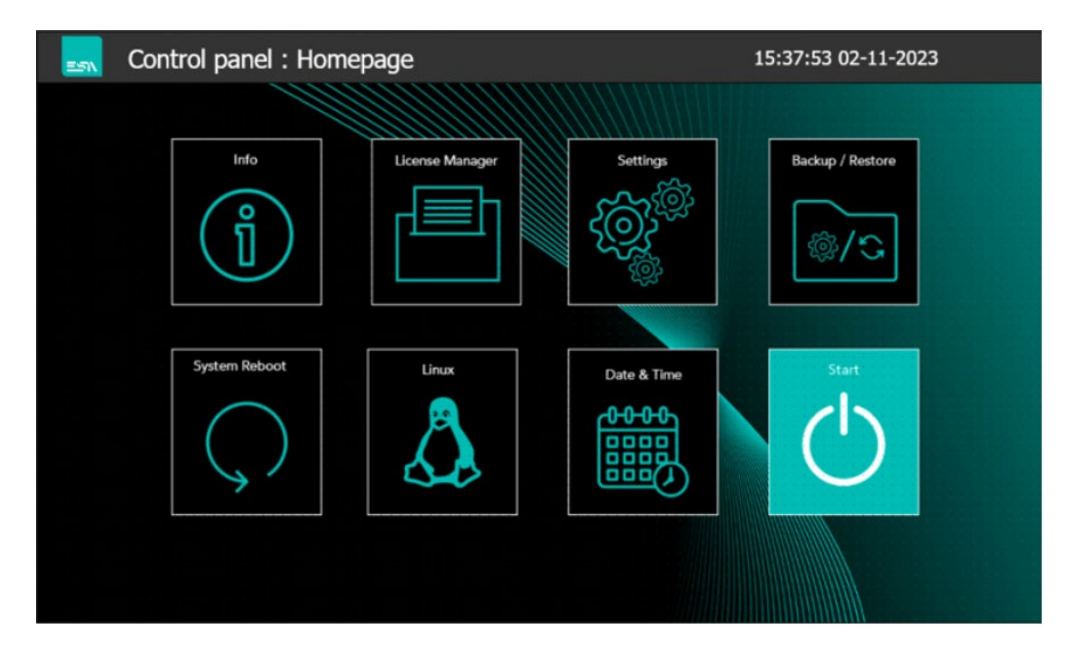

Questa è la page Home del pannello di controllo landscape.

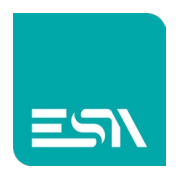

### Comandi comuni

- Pulsante conferma (questo pulsante confermerà l'impostazione dei parametri)
- Annulla. Questo pulsante chiuderà la pagina e annullerà i valori inseriti

| =51 | Control panel : Homepage |                 | 10:39:25 29-10-2020<br>© |
|-----|--------------------------|-----------------|--------------------------|
|     | Date & Time              | Network setting | Info                     |
|     | Confirm operation        |                 |                          |
|     | Reboot the system?       |                 |                          |
|     |                          |                 |                          |
|     |                          | $\bigcirc$      |                          |
|     |                          |                 | ()                       |
|     |                          |                 |                          |

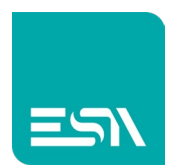

#### Data & Ora

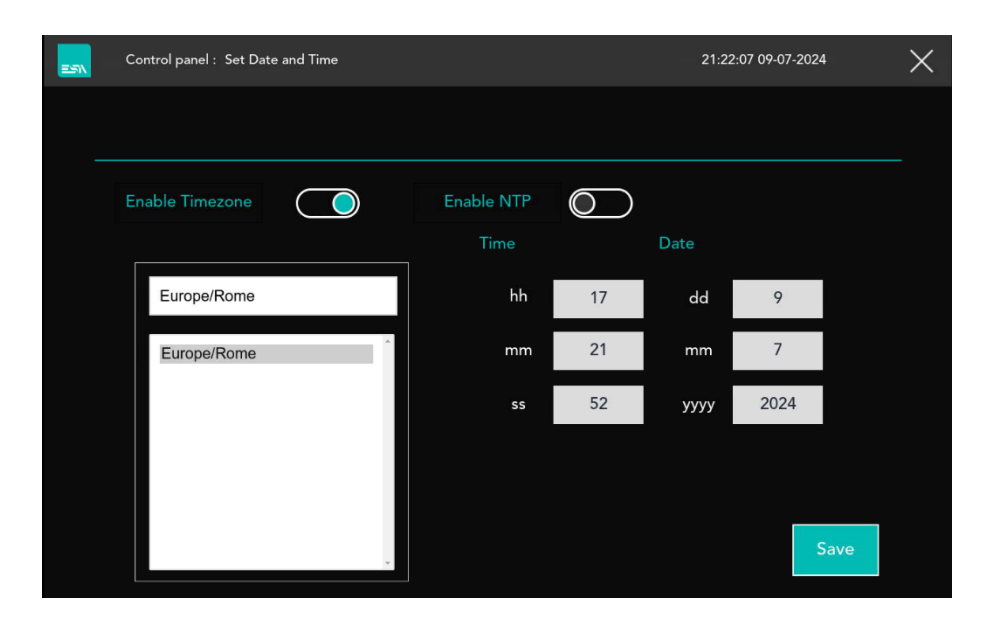

In questa pagina l'utente puo' definire la modalità di gestione della data/ora di sistema.

• Enable Timezone.

Abilita la gestione del Fuso Orario. L'utente deve selezionare la Timezone in base alla posizione geografica dove viene installata la macchina.

• Enable NTP.

Se disabilitato implica che la data e ora del sistema deve essere inserita manualmente. Se abilitato la data e l'ora del sistema vengono acquisite in automatico dal server che gestisce la sincronizzazione della data/ora dei dispositivi.

| =51 | Control panel : Set Date and Time |            | 01:28:57 10-07-2024  | $\times$ |
|-----|-----------------------------------|------------|----------------------|----------|
|     |                                   |            |                      |          |
|     | Enable Timezone                   | Enable NTP | Local NTP<br>servers |          |
|     | Europe/Rome                       |            |                      |          |
|     | Europe/Rome                       |            |                      |          |
|     |                                   |            |                      |          |
|     |                                   |            | Save                 | ]        |
|     | ÷                                 |            |                      |          |

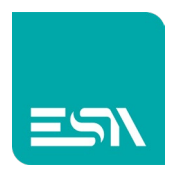

Local NTP servers

Se disabilitato vuole dire che il dispositivo sincronizza data ed ora di sistema con il server NTP disponibile in rete internet.

In questo caso e' necessario che il dispositivo possa accedere ad internet.

I server NTP di default che vengono utilizzati tramite la connessione internet sono i seguenti: 0.debian.pool.ntp.org

1.debian.pool.ntp.org

2.debian.pool.ntp.org

3.debian.pool.ntp.org

| Control panel : Set Date and Time |            | 05:32:48 10-07-2024 | × |
|-----------------------------------|------------|---------------------|---|
|                                   |            |                     |   |
| Enable Timezone                   | Enable NTP | Local NTP servers   |   |
|                                   |            | ,,                  |   |
| Europe/Rome                       |            | ,,                  |   |
| Europe/Rome                       |            |                     |   |
|                                   |            |                     |   |
|                                   |            |                     |   |
|                                   |            |                     |   |
|                                   |            | Save                |   |

• Se Local NTP servers è abilitato va inserito l'indirizzo Ip del server NTP presente in rete locale.

E' possibile impostare fino a due indirizzi di server NTP presenti nella rete locale.

Con il pulsante Save viene salvata la configurazione.

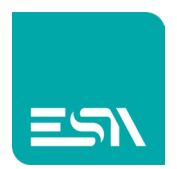

#### Impostazioni

| =51 | Control panel : HMI Settings |                       |      |            | 16:49:14 21-11-2  | 024  | $\times$ |
|-----|------------------------------|-----------------------|------|------------|-------------------|------|----------|
|     |                              | Ethernet port setting |      |            |                   | Edit |          |
|     |                              | 172.19.5.23           |      |            | ,,                |      |          |
|     |                              | 00:0e:0e:02:e2:c      | e    |            | 00:0e:0e:02:e2:cf |      |          |
|     | (((•                         | Wi-Fi                 | Edit |            |                   |      |          |
|     |                              | ,,                    |      |            |                   |      |          |
|     |                              | 48:e7:da:8a:68:6      | 9    |            |                   |      |          |
|     | kC                           | KreoConnect           | Edit | FTP Server |                   | Edit |          |
|     |                              | Logged - v1.00.3      | 18   |            | Disabled          |      |          |
|     |                              |                       |      |            |                   |      |          |

In questa pagina l'utente ha la possibilità di accedere ai parametri di configurazione delle seguenti funzionalità:

1. Impostazioni della porta Ethernet

Nei campi vengono visualizzati gli indirizzi Ip delle porte LAN configurate (con cavo ethernet inserito) ed il relativo MAC address.

- 2. Impostazioni Wi-Fi
  - Nel campo viene visualizzato l'indirizzo Ip della porta collegata in wifi (se configurato) ed il relativo MAC address.
- 3. Impostazioni di Kreo Connect
  - Nella parte bassa viene visualizzato lo stato della connessione verso il server Kreo Connect
- 4. FTP server

Nella parte bassa viene visualizzato lo stato di abilitazione/disabilitazione del server FTP.

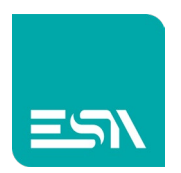

#### Programmazione delle porte LAN

| =51 | C      | ontrol panel: H | IMI ethernet Settings                             |               | 13:31:53 12-07-20 | )24  | Х |
|-----|--------|-----------------|---------------------------------------------------|---------------|-------------------|------|---|
|     |        | Ethernet 1      |                                                   |               |                   |      |   |
|     |        | DHCP            |                                                   |               |                   |      |   |
|     |        |                 | Please connect the<br>cable before<br>programming |               |                   |      |   |
|     |        |                 |                                                   |               |                   | Save |   |
|     |        | Ethernet 2      |                                                   |               |                   |      | _ |
|     |        | DHCP            |                                                   |               |                   |      |   |
|     |        |                 | Please connect the<br>cable before                | 192.168.0.15  |                   |      |   |
|     |        | $\bigcirc$      | programming                                       | 255.255.255.0 |                   |      |   |
|     |        |                 |                                                   |               |                   | Savo |   |
|     |        |                 |                                                   |               |                   | Jave |   |
| 1   | 72.19. | 5.70            | 192.168.0.15                                      |               |                   |      |   |

L'utente può programmare le due porte Ethernet della scheda HMI.

- I 3 campi visualizzati sono:
  - Indirizzo Ip
  - Subnet mask
  - Gateway (e' sempre necessario programmare un gateway). Nel caso di connessione diretta e' possibile inserire lo stesso indirizzo sia nell'indirizzo Ip che nel gateway.

Entrambe le porte possono essere programmate con un indirizzo IP fisso o automatico (DHCP). I campi nella parte inferiore della pagina mostrerà gli indirizzi IP correnti di entrambe le porte.

PRIMA DI PROGRAMMARE LA PORTA È OBBLIGATORIO INSERIRE IL CAVO ETHERNET. I CAMPI IN FONDO ALLA PAGINA VISUALIZZANO GLI INDIRIZZI IP DELLE PORTE ETHERNET CHE SONO FISICAMENTE COLLEGATE ALLA RETE ETHERNET.

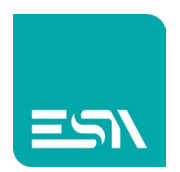

#### Impostazioni Wi-Fi

| ESN | Control panel : HMI Wi-F | Control panel : HMI Wi-Fi settings 1 |                  |  |
|-----|--------------------------|--------------------------------------|------------------|--|
|     | Enable Client Mode       | Disable                              |                  |  |
|     |                          |                                      |                  |  |
|     | Network selection        | CCTest                               | Refresh          |  |
|     |                          |                                      |                  |  |
|     | Password                 |                                      | Display Password |  |
|     |                          |                                      |                  |  |
|     |                          |                                      |                  |  |
|     |                          |                                      | Save             |  |
|     |                          |                                      |                  |  |
|     |                          |                                      |                  |  |

L'utente può abilitare o disabilitare la connessione wifi.

#### A

Se la connessione wifi è abilitata e il prodotto dispone di un connettore dorato per l'antenna esterna, l'antenna esterna deve essere collegata, altrimenti l'interfaccia wifi potrebbe danneggiarsi.

La selezione della rete visualizzerà l'elenco dei punti di accesso Wi-Fi disponibili. Il pulsante Refresh forzerà un aggiornamento dell'elenco.

Una volta che l'utente ha selezionato una delle reti wifi è obbligatorio inserire la password di accesso.

Il pulsante Visualizza password visualizzerà il valore della password.

Il campo in fondo alla pagina visualizzerà l'indirizzo IP della connessione wifi.

Il pulsante Save salva la configurazione impostata.

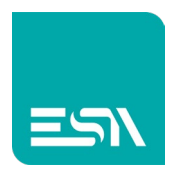

# Programmazione Kreo Connect

| Control panel : Kre              | oConnect                                                                                     | 17:17:48 12-07-2024              | ×          |
|----------------------------------|----------------------------------------------------------------------------------------------|----------------------------------|------------|
| UID                              | 4748328927                                                                                   |                                  | Log        |
| Password                         | ***                                                                                          |                                  | •          |
| 2024-07-12 07:10:24,848 - edge_1 | andler_logger - INFO - startFileTransferTunnel::params:: - {'tunnelServerlp': 'tunnelwe.kreo | connect.com', 'conn': 'upy:/EsaS | ps2024/:Es |
| 2024-07-12 07:10:24,868 - edge_1 | andler_logger - INFO - PROXYMOD::eiclo 1::IP::tunnelwe.kreoconnect.com::PORTA::443           | ::upe:/EsaSps2024/EsaSps2024     | /:47483289 |
| 2024-07-12 07:10:24,873 - edge_l | andler_logger - INFO - PROXYMOD::mode CLIENT::port::65432::upe:/EsaSps2024/EsaSp             | os2024/:4748328927               |            |
| 2024-07-12 07:10:24,878 - edge_1 | andler_logger - INFO - PROXYMOD::aspetto risposta::waitForMessage                            |                                  |            |
| 2024-07-12 07:10:25,005 - edge_l | andler_logger - INFO - PROXYMOD::ricevo risposta::ACK3                                       |                                  |            |
| 2024-07-12 07:10:25,011 - edge_1 | andler_logger - INFO - PROXYMODSTATUS::setTunnel::INIZIO::IN::                               |                                  |            |
| 2024-07-12 07:10:25,015 - edge_1 | andler_logger - INFO - PROXYMOD::aspetto risposta::waitForMessage                            |                                  |            |
| 2024-07-12 07:10:25,018 - edge_1 | nandler_logger - INFO - RitornoFTP:: - {'id': 0, 'tunnel': 3}                                |                                  |            |
| 2024-07-12 07:10:27,021 - edge_1 | nandler_logger - INFO - setDestProxySession:: - {'tunnelOut': [4], 'id': 'ftp'}              |                                  |            |
| 2024-07-12 07:10:27,030 - edge_l | andler_logger - INFO - task_data - {'task':                                                  |                                  |            |
| 2024-07-12 07:10:27,034 - edge_l | andler_logger - INFO - PROXYMOD::SETDESTINATION:: - {'tunnelOut': [4], 'id': 'ftp'}          |                                  |            |
|                                  |                                                                                              |                                  |            |
| Check<br>Version 1               | Save                                                                                         | Run                              | Stop       |

In questa pagina l'utente deve inserire l'identificativo univoco del prodotto e la password di accesso. L'Id univoco (UID) viene ritornato dal server in fase di registrazione del prodotto nel dominio. Una volta inserito il dispositivo edge nella rete di macchina tramite il tasto destro del mouse e' possibile generare l'Id univoco.

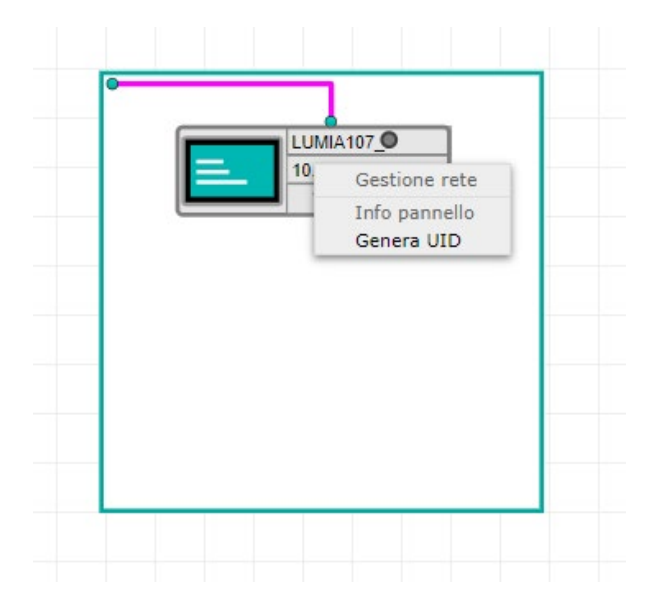

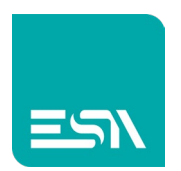

Una volta data la conferma alla generazione dell'id univoco l'utente puo' visualizzarlo aprendo la pagina Info.

In questa pagina pop\_up va inserita la password da riportare nel control panel.

- Log mostra a video il log piu' recente che registra gli eventi di sistema
- Check Version apre una ulteriore finestra pop\_up con le seguenti informazioni:

| С                | heck version    |                   | ×               |
|------------------|-----------------|-------------------|-----------------|
|                  | <u>your ve</u>  | ersion is curre   | nt updated      |
| -<br>-<br>-<br>- | Last<br>version | Stable<br>version | History<br>Logs |

- Stato della versione installata.
- Last version: permette di ritornare alla versione ufficiale precedente in modo tale da poter sempre ritornare ad una versione stabile.
- Stable version: installa l'ultima versione stabile ufficialmente rilasciata4
- History Logs: visualizza l'elenco degli ultimi file di log creati. Il sistema salva in automatico un log di eventi ogni giorno. L'utente puo' ricaricare a video e visualizzare un log precedente preso dall'archivio.
- Save: Salva la parametrizzazione impostata
- Run: lancia l'esecuzione del servizio di connessione Kreo Connect
- Stop: ferma l'esecuzione del servizio di connessione Kreo Connect

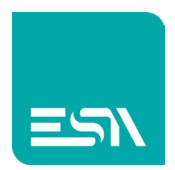

# Server FTP

| =51 | Control panel : FTP Server |       |          | 08:00:02 22-11-2024 | • ×  |
|-----|----------------------------|-------|----------|---------------------|------|
|     | FTP Server configuration   |       |          | Port                | 21   |
|     | Username                   | ESARD | Username | ESARDWR             |      |
|     | Password                   | ****  | Password | ****                |      |
|     |                            | Run   | Stop     | Display Password    | Save |
|     |                            |       |          |                     |      |

Il prodotto integra un server FTP che permette di pubblicare files verso client FTP remoti. E' necessario utilizzare un client FTP che preveda l'inserimento di Username e Password.

Il server FTP prevede due differenti modalità di accesso (alle quali sono associati due utenti predefiniti):

- Utente ESARD in sola lettura. Il client remoto può prelevare i files presenti nel server ma non può salvare nuovi files.
- Utente ESARDWR in lettura/scrittura.
  Il client remoto può sia prelevare i files che salvarli nel server FTP.

Lo username è predefinito e non modificabile mentre la password è definibile dall'utente.

#### Parametro e comando:

- Port: permette di definire la porta da utilizzare per il servizio FTP. La porta 21 è quella di default normalmente utilizzata dal servizio.
- Run: abilita il servizio server FTP
- Stop: ferma il servizio server FTP
- Display password: visualizza le password di entrambi gli utenti
- Save: salva la parametrizzazione impostata

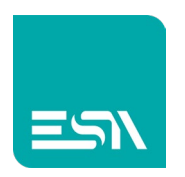

I pulsanti di colore verde sono quelli cliccabili.

Ad esempio se il server FTP è in esecuzione viene visualizzata la pagina seguente:

| =51 | Control panel : FTP Server |       |          | 08:15:30 22-11-2024 | ×    |
|-----|----------------------------|-------|----------|---------------------|------|
|     | FTP Server configuration   |       |          | Port                | 21   |
|     | Username                   | ESARD | Username | ESARDWR             |      |
|     | Password                   | ****  | Password | ****                |      |
|     |                            |       |          |                     |      |
|     |                            | Run   | Stop     | Display Password    | Save |
|     |                            |       |          |                     |      |

Nella finestra principale "Setting" viene visualizzato lo stato corrente del server FTP.

| Co  | ntrol panel : HN | VI Settings       |      |            | 08:16:24 22-11-20 | 24   | $\times$ |
|-----|------------------|-------------------|------|------------|-------------------|------|----------|
|     | Ethernet port    | setting           |      |            |                   | Edit |          |
|     | 172.19.5.23      |                   |      |            |                   |      |          |
|     |                  | 00:0e:0e:02:e2:ce |      |            | 00:0e:0e:02:e2:cf |      |          |
| •1) | Wi-Fi            |                   | Edit |            |                   |      |          |
|     |                  | ,,                |      |            |                   |      |          |
|     |                  | 48:e7:da:8a:68:69 |      |            |                   |      |          |
| kC  | KreoConnect      |                   | Edit | FTP Server |                   | Edit |          |
|     |                  | Logged - v1.00.38 |      |            | Enabled           |      |          |
|     |                  |                   |      |            |                   |      |          |

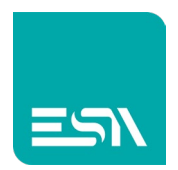

#### Informations

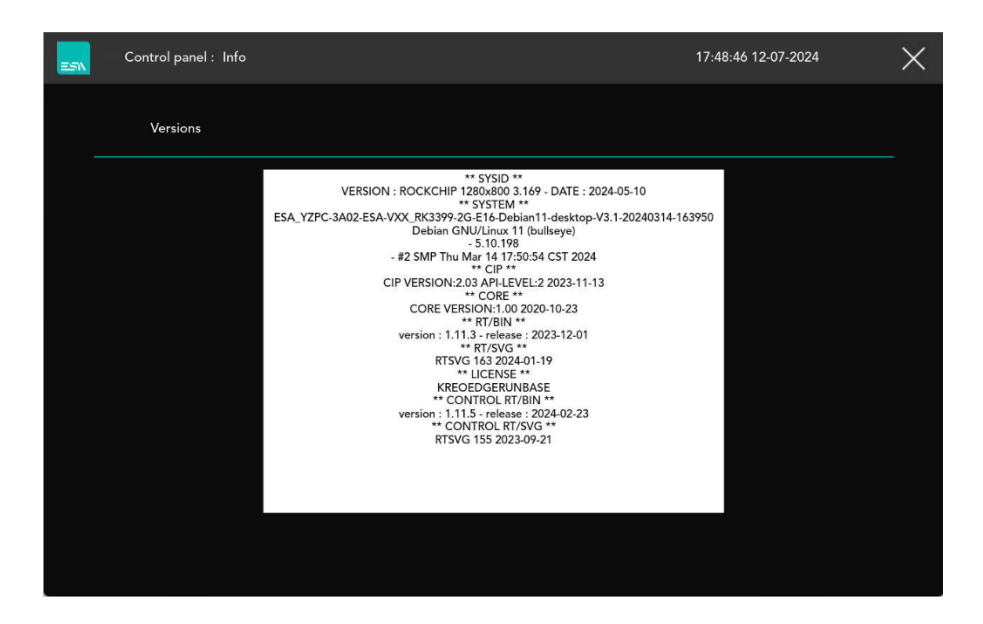

Questa pagina mostra le versioni del sistema operativo e dei vari componenti dell'applicazione.

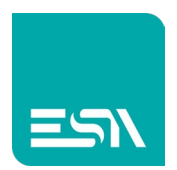

#### Riavvio del sistema

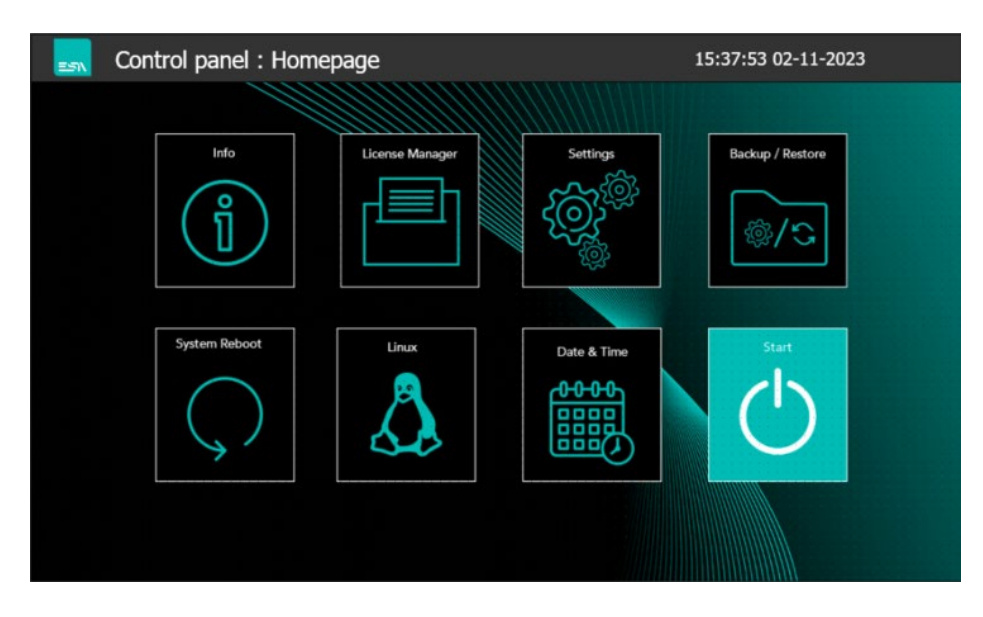

Forza un riavvio completo del sistema.

Questo comando è equivalente allo spegnimento e all'accensione del prodotto, ma è utile ad esempio per forzare il reset tramite una connessione remota.

#### Linux

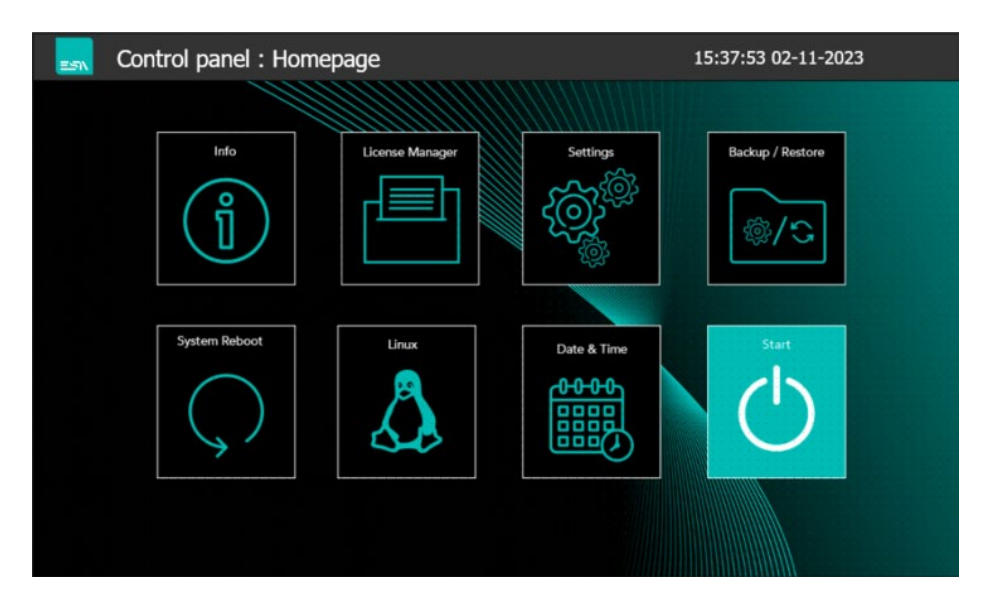

Tramite questo pulsante l'utente può accedere al sistema operativo.

Questa procedura di solito non è necessaria (tutta la configurazione viene eseguita tramite il pannello di controllo) ma manteniamo questa "backdoor" in caso di supporto o aggiornamento specifico.

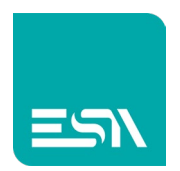

#### Gestione licenze

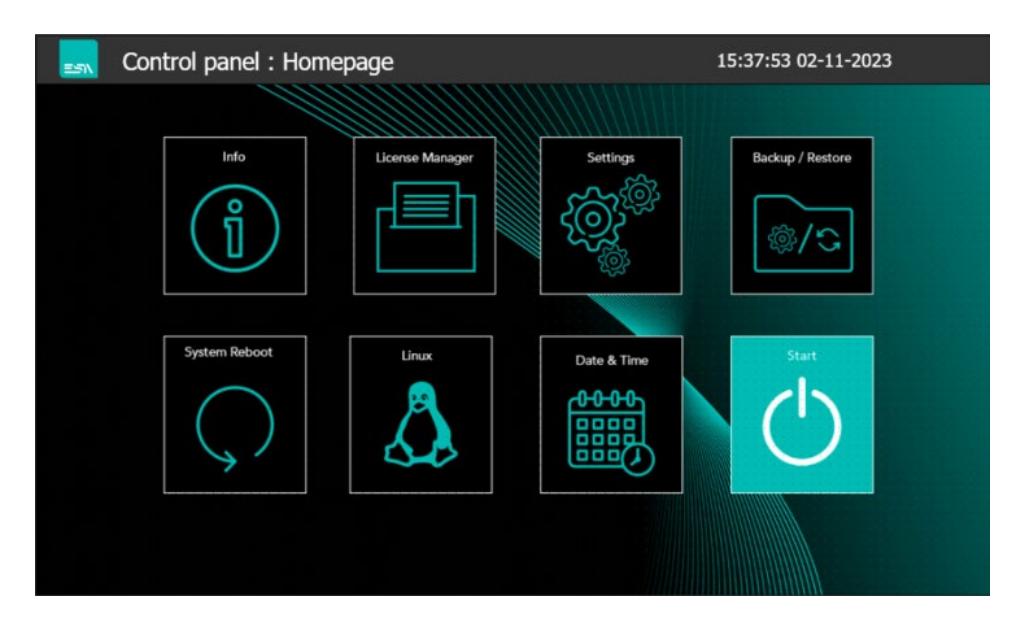

L'utilità License Manager è l'applicazione che consente all'utente di inserire, attivare e visualizzare le diverse licenze caricate nel dispositivo.

| ESN. | Co | ntrol panel : License manager |            |         | 15:07:1 | 16 12-07-2024   | $\times$ |
|------|----|-------------------------------|------------|---------|---------|-----------------|----------|
|      | ٩  | Insert License Code           |            |         |         |                 |          |
|      | \$ | Manual Procedure              |            |         |         |                 |          |
|      |    | System Code                   |            |         |         | Get System Code |          |
|      |    | Insert Activation Code        |            |         |         | Install         |          |
|      |    | USB Stick Procedure           |            |         |         |                 |          |
|      |    |                               | Create USB | Install |         | Display License |          |
|      |    |                               |            |         |         |                 |          |

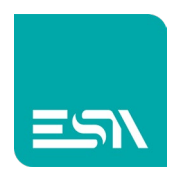

### Considerazioni generali

- È possibile installare più licenze in base alle diverse funzionalità
- La licenza è specifica per l'hardware in cui è stata installata.
- Procedura di attivazione. È la procedura che crea un collegamento tra il codice di licenza e l'indirizzo MAC di una delle porte Ethernet. In questo modo verrà creato un identificatore univoco dedicato al dispositivo hardware specifico.
- La procedura di registrazione della licenza può essere totalmente manuale o con l'aiuto di un'applicazione esterna in esecuzione sulla chiavetta USB.

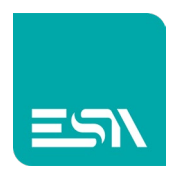

#### Procedura manuale

- 1. Inserire il codice di licenza fornito da ESA
- 2. Premere il pulsante Ottieni codice di sistema. Il codice di sistema (che combina sia il codice di licenza che l'INDIRIZZO MAC verrà visualizzato)
- 3. Aprire la home page del sito web ESA (www.esa-automation.com) e selezionare Attivazione software

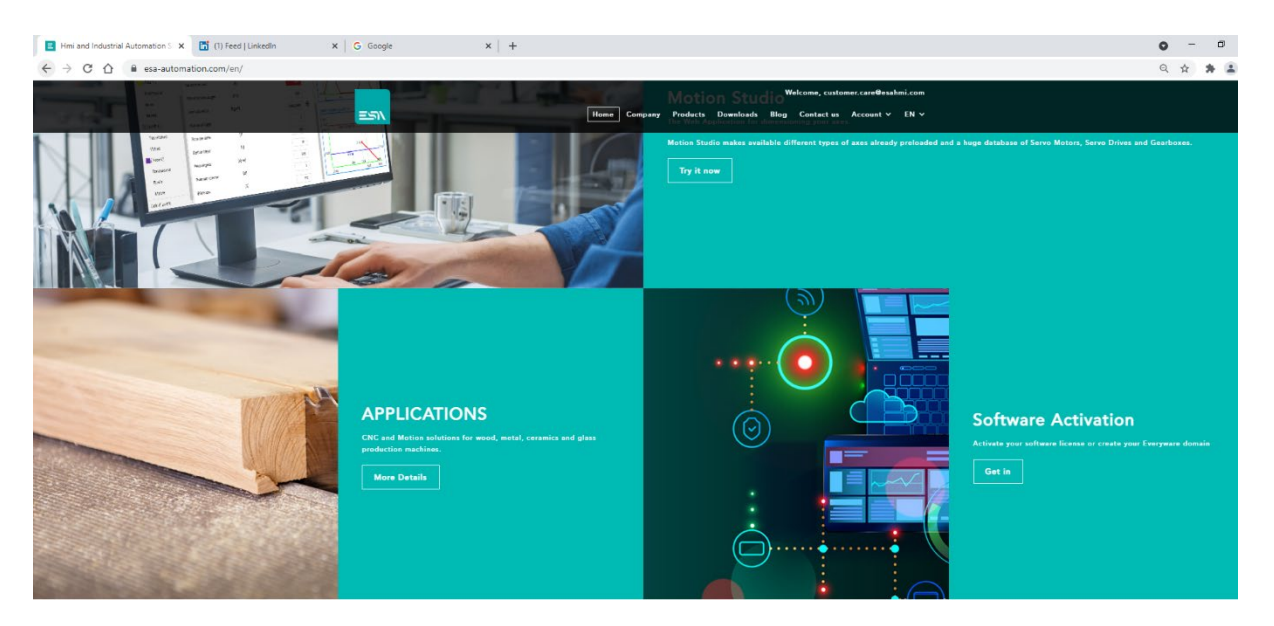

4. Verrà visualizzata la pagina di registrazione qui sotto

| E Hmi and Industrial Automation : × E ESA Activation Service ×                                          | Feed   LinkedIn         | × G Google | ×   +              | • - •             | × |
|----------------------------------------------------------------------------------------------------|-------------------------|------------|--------------------|-------------------|---|
| $\leftarrow$ $\rightarrow$ C $\triangle$ $\blacksquare$ everyware.esaware.com:8082/licenses/default.htm | ?license=activation     |            |                    | * * .             | : |
|                                                                                                    |                         | 5          | OFTWARE ACTIVATION | DOMAIN ACTIVATION |   |
| SC                                                                                                    | OFTWARE ACTIV           | ATION      |                    |                   |   |
| Customer                                                                                                |                         |            | _                  |                   |   |
| Name (mandator                                                                                          | y):                     |            |                    |                   |   |
| Company (manda                                                                                          | atory)                  |            |                    |                   |   |
| Email (optional)                                                                                        |                         |            |                    |                   |   |
| Phone (optional)                                                                                        |                         |            |                    |                   |   |
| Address (optiona                                                                                        | 1)                      |            |                    |                   |   |
| System code                                                                                             |                         |            | _                  |                   |   |
| (system code)                                                                                           |                         |            |                    |                   |   |
|                                                                                                    | Generate activation cod | e          |                    |                   |   |
|                                                                                                    |                         |            |                    |                   |   |
|                                                                                                    |                         |            |                    |                   |   |
|                                                                                                    |                         |            |                    |                   |   |
|                                                                                                    |                         |            |                    |                   |   |
|                                                                                                    |                         |            |                    |                   |   |

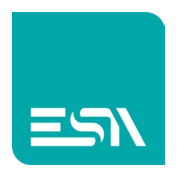

- 5. Immettere nome, società, indirizzo e-mail e codice di sistema. Premere il pulsante Genera il codice di attivazione
- 6. Copiare e incollare il codice di attivazione nel campo del Pannello di controllo
- 7. Premere Installa
- 8. La nuova licenza viene installata e attivata.

### Procedura tramite chiavetta USB

Questa procedura è automatica e non richiede alcuna editazione manuale dei differenti campi.

1. Inserire il codice di licenza nella parte superiore della pagina del Pannello di controllo.

| ESN | Co | ntrol panel : License manager |          |     |         | 15:08: | 04 12-07-2024   | $\times$ |
|-----|----|-------------------------------|----------|-----|---------|--------|-----------------|----------|
|     | (J | Insert License Code           |          |     |         |        |                 |          |
|     | \$ | Manual Procedure              |          |     |         |        |                 |          |
|     |    | System Code                   |          |     |         |        | Get System Code |          |
|     |    | Levent Antionation Conde      |          |     |         |        | (Leskall        |          |
|     |    | Insert Activation Code        |          |     |         |        | Install         |          |
|     |    |                               |          |     |         |        |                 |          |
|     |    | USB Stick Procedure           |          |     |         |        |                 |          |
|     |    |                               | Create L | JSB | Install |        | Display License |          |
|     |    |                               |          |     |         |        |                 |          |

- 2. Inserire una chiavetta USB (formattata come FAT32) in una delle porte USB del prodotto
- 3. Premere Crea USB
- 4. Rimuovere la chiavetta USB dal prodotto e inserirla in un PC connesso a Internet
- 5. Aprire la chiavetta USB ed eseguire l'applicazione denominata lic-activator

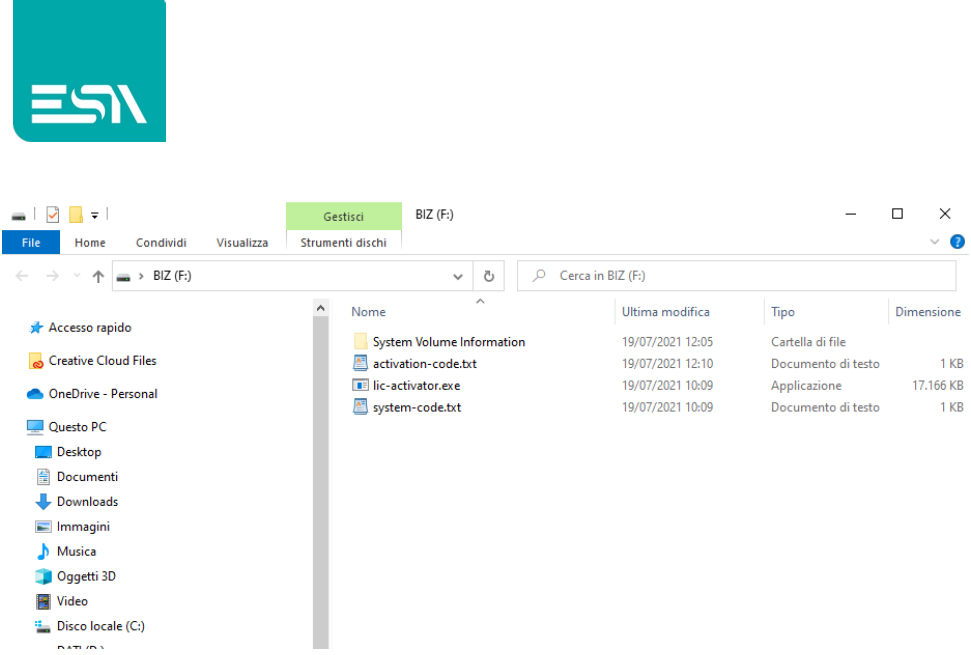

6. Premere Avvia attivazione e cercare il messaggio di pop\_up conferma

| ESA. License activation - |                                    |                  |   |  |  |  |
|---------------------------|------------------------------------|------------------|---|--|--|--|
|                           |                                    |                  |   |  |  |  |
| Name                      | Diego                              |                  |   |  |  |  |
| Company ESA               |                                    |                  |   |  |  |  |
| Email                     | ail dbizzozzero@esa-automation.com |                  |   |  |  |  |
|                           |                                    |                  |   |  |  |  |
|                           |                                    | Start activation | ı |  |  |  |
|                           |                                    |                  |   |  |  |  |

- 7. Rimuovere la chiavetta USB dal laptop e inserirla nel dispositivo di destinazione
- 8. Premere Installa; la licenza verrà installata e attivata.

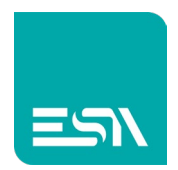

#### Visualizza licenza

Il pulsante visualizza licenza elencherà tutte le licenze installate e attivate.

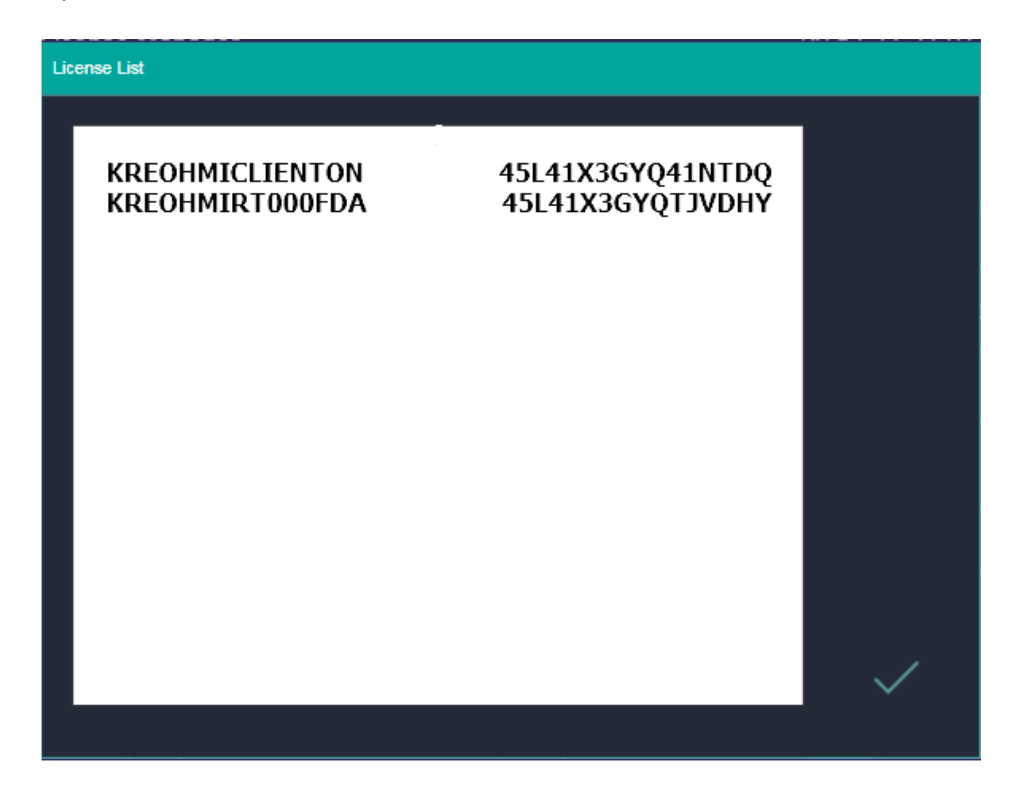

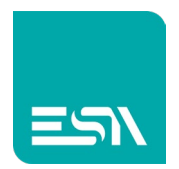

### Backup / Restore

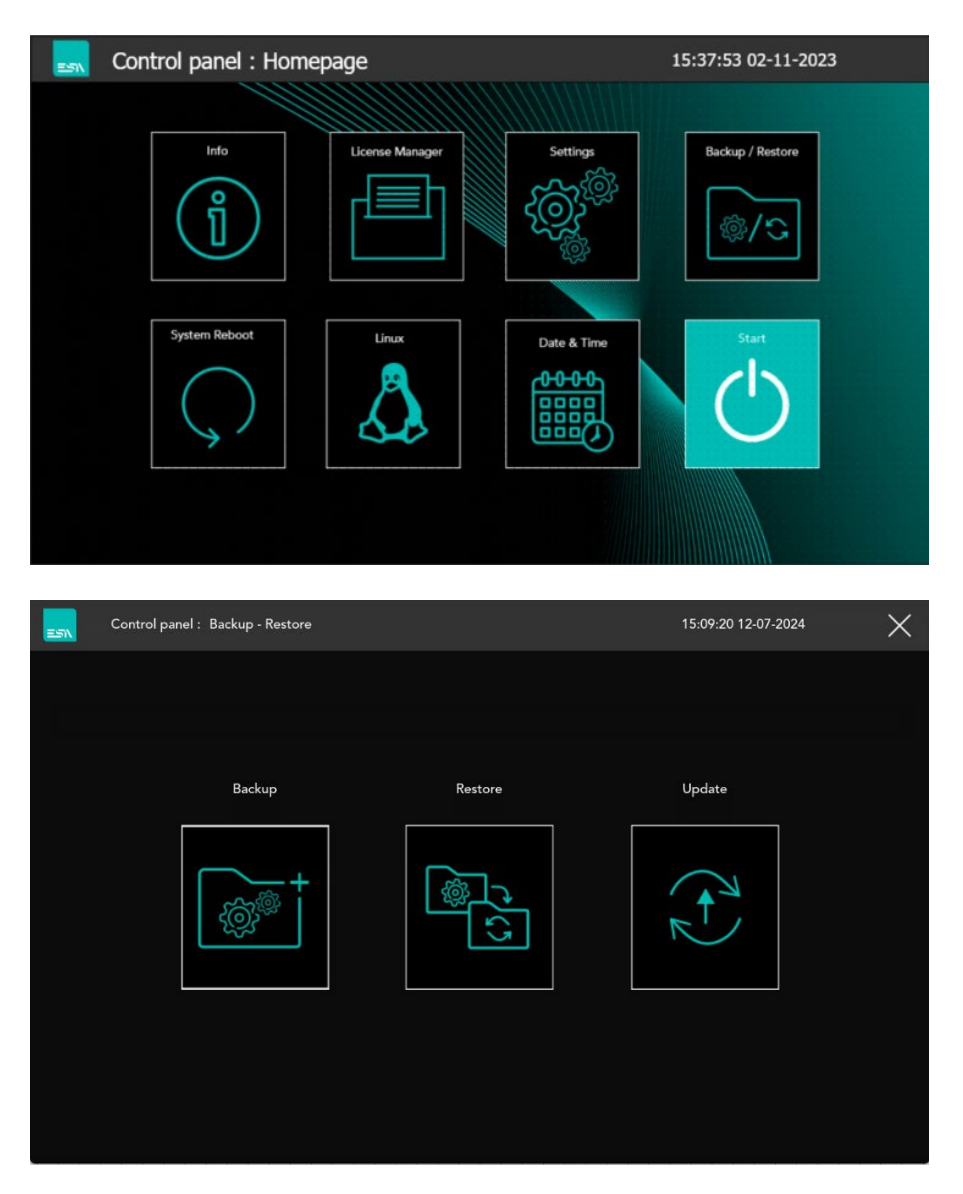

Con la funzionalità Backup/Restore l'utente può creare una copia completa dell'HMI tramite una semplice chiavetta USB.

Questa funzionalità è molto comune nel caso in cui l'utente debba programmare un gran numero di HMI con la stessa applicazione e gli stessi dati.

Prima di tutto l'utente deve inserire una chiavetta USB FAT32 in una delle porte USB del prodotto.

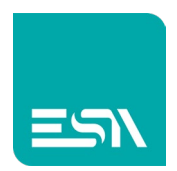

### Creare il backup

L'utente deve premere il pulsante Backup. Viene visualizzata la seguente pagina:

| Contr  | rol panel : Backup | нмі       | 15:09:59 12-07-2024 | $\times$ |
|--------|--------------------|-----------|---------------------|----------|
| Ŵį     | -<br>Filen         | ame       |                     |          |
| Backup | ISB HMI            | Local HMI |                     |          |
|        | 42                 |           |                     |          |
|        | Start              | Start     |                     |          |

L'utente deve inserire il nome del file e selezionare se il file di backup deve essere salvato su chiavetta USB (in questo caso e' necessario inserire una chiavetta formattata FAT32) oppure nella memoria interna del prodotto.

La pressione del corrispondente pulsante Start forza l'inizio della procedura. Al termine della procedura di backup verrà visualizzato un messaggio di conferma pop\_up.

I seguenti dati verranno copiati nella chiavetta USB:

- 1. Progetto Kreo
- 2. Firmware
- 3. Driver di comunicazione
- 4. Dati ritentivi
- 5. Archivio ricette
- 6. Database utenti e password

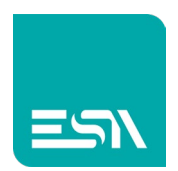

# Fare il restore di un backup

L'utente deve premere il pulsante Restore. Viene visualizzata la seguente pagina:

| USB HMI RESTORE LOCAL HMI RESTORE |
|-----------------------------------|

Il restore puo' essere effettuato sia da chiavetta USB che da file salvato all'interno del prodotto. Per entrambe le modalità è sufficiente:

- 1- Selezionare il file da ricaricare. Ad ogni click sul nome file verrà visualizzato uno dei file di restore presenti nel dispositivo.
- 2- Una volta selezionato il file di restore da ricaricare e' sufficiente premere Start. Una finestra pop\_up avvisa del completamento della procedura di restore.

| =5N | Control panel : | : Restore USB HMI | 12:05:51 15-07-2024      | $\times$ |
|-----|-----------------|-------------------|--------------------------|----------|
|     | Restore         | Select            | hmi backup.all           |          |
|     |                 |                   | USB file refresh Refresh |          |
|     |                 |                   | Start USB Restore        |          |
|     |                 |                   |                          |          |

L'HMI verrà programmato esattamente con la stessa applicazione e gli stessi dati ritentivi del

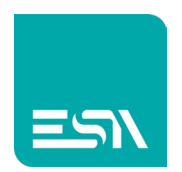

prodotto sorgente dal quale è stato creato il backup.

#### Update

| ==1 | Control panel : Backup - Restore |         | 12:09:14 15-07-2024 | $\times$ |
|-----|----------------------------------|---------|---------------------|----------|
|     |                                  |         |                     |          |
|     |                                  |         |                     |          |
|     | Backup                           | Restore | Update              |          |
|     | <b>ب</b>                         |         |                     |          |
|     |                                  |         |                     |          |
|     |                                  |         |                     |          |

Il pulsante di Update è un pulsante che lancia una procedura di servizio da utilizzare per l'aggiornamento del prodotto.

Questa procedura è protetta da password e deve essere guidata dal servizio di supporto tecnico ESA.

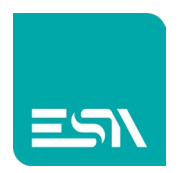

#### Start

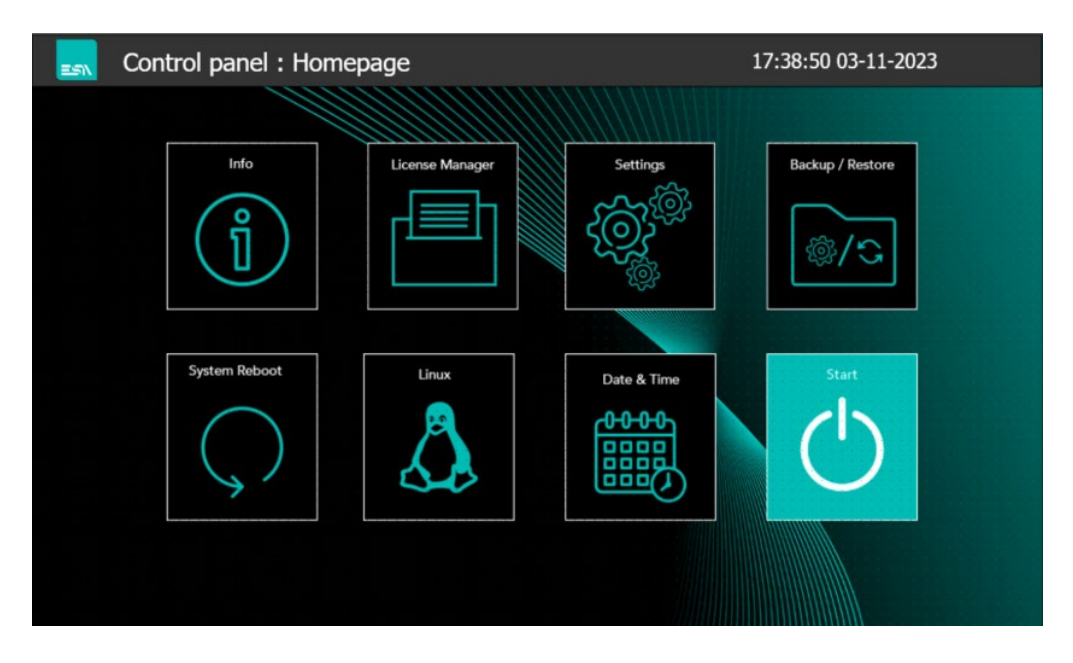

Tramite questo pulsante l'utente può definire quale applicazione utente verrà eseguita. Il nome dell'applicazione deve essere definito nella pagina pop\_up seguente.

| ==N | Control panel : Info | 08:24:04 22-11-202 | <sup>4</sup> × |
|-----|----------------------|--------------------|----------------|
|     |                      |                    |                |
|     |                      |                    |                |
|     | Application Name     |                    |                |
|     | Dittie               |                    |                |
|     |                      | Start              |                |
|     | Performance          |                    |                |
|     |                      |                    |                |
|     |                      |                    |                |

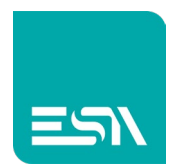

#### Performance

L'opzione performance permette di aumentare la frequenza di lavoro del processore in modo da ottenere dei tempi di rinfresco delle pagine inferiri.

Attenzione che l'aumento della frequenza del processore implica un utilizzo al limite del componente.

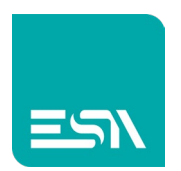

#### Gestione di più applicazioni

L'utente ha la possibilità di caricare più applicazioni nell'HMI e selezionare quale sia l'applicazione che deve iniziare.

- L'utente può caricare l'applicazione di diversi modelli di macchina e selezionare direttamente in loco l'applicazione che deve iniziare in base alla macchina che sta per configurare
- L'utente può caricare l'applicazione computer e una seconda applicazione per il debug. In caso di problemi può chiudere l'applicazione computer ed eseguire quella di debug.

Nella pagina di download del software di configurazione è possibile gestire le applicazioni; aggiungerne una nuova, eliminarla una vecchia e modificare il nome dell'applicazione.

| Downloader wizard                 |        |          |        |  |
|-----------------------------------|--------|----------|--------|--|
| Select destination project        |        |          |        |  |
| User1_Landscape<br>User1_Portrait | Delete |          |        |  |
| New project                       |        |          |        |  |
|                                   | Cance  | l 🖣 Back | Next 🕨 |  |

#### A

Per impostazione predefinita, l'applicazione attiva corrente è l'ultima scaricata. Tramite l'utilità Start del pannello di controllo è possibile modificare l'applicazione attiva. L'applicazione attiva rimarrà l'ultima selezionata fino a quando non verrà eseguito un nuovo download del progetto o una modifica tramite il pannello di controllo.

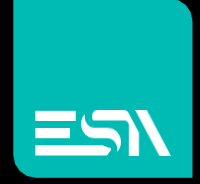

Collega le idee. shape solutions.

ESA S.p.A. | www.esa-automation.com |